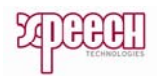

## Santrale Bağlı FXO üzerinden Meşgul Tonunu Öğrenme

- 1. FXO üzerinden çağrı başlatılır..
- 2. SL-mon üzerinden record komutu gönderilir
- 3. Karşı taraf görüşmeyi sonlandırır.
- 4. GW üzerine kayıt edilen dosya indirilir.

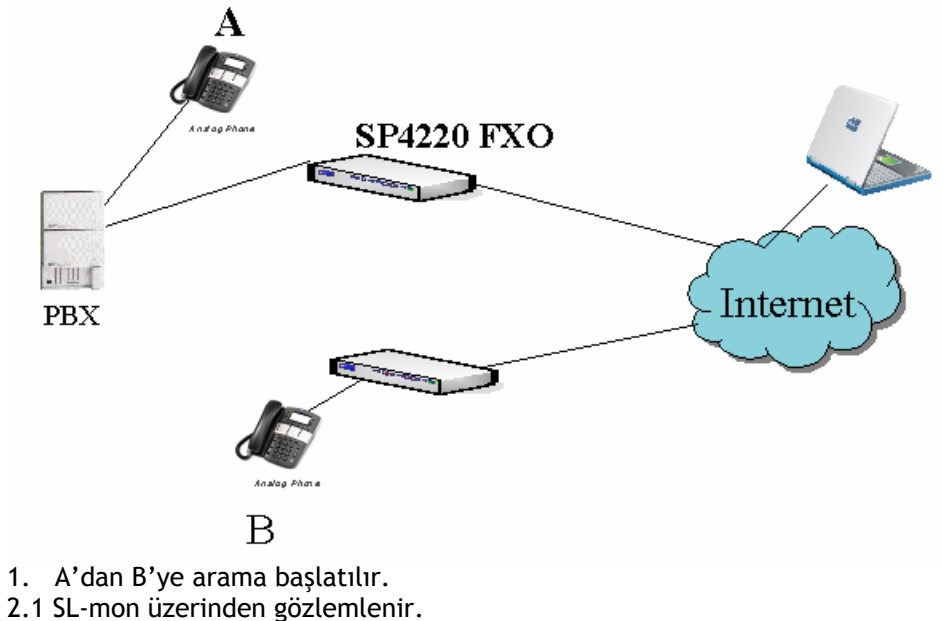

2.2 SL-mon'den "1151" komutu gönderilir

Advance->Manual Command->Command Code= 1151 Parameter= 0 -record Port1 1 -record Port2 2 -record Port3 ... Kayıt edilen dosyayı [/run/rec\_711u.pcm] yolundan indirebilirsiniz.

3.

| SuperLink Monitor : 192.168.8.254                                                                                              |                                                                                                    |
|----------------------------------------------------------------------------------------------------|----------------------------------------------------------------------------------------------------|
| File(E) View(V) Parameter(P) Command(C) Ad                                                                                     | vance( <u>A)</u> Help( <u>H</u> )                                                                                                    |
|                                                                                                    |                                                                                                    |
| 13:27:41 to connect Server, IP=<192.168<br>13:27:49 [074157] == Ver[1. 2.35.99.365<br>13:27:55 [074222] 0: RecordFile(/run/rec | I.8.254>, port=5061, local port=0<br>B 2006/11/10 11:18:16) Pld(056.generic.2net.drtp) Drv(0<br>_711u.pcm) Start<br>Manual Command<br>Command Code 1151<br>Parameter 0 |
|                                                                                                    | Cancel                                                                                                    |

4. Dosyayı bilgisayarına yükle.

<u>http://IP/run/rec\_711u.pcm</u> adresinden bilgisayarınıza kaydedebilirsiniz. Örneğin: <u>http://192.168.8.254/run/rec\_711u.pcm</u>

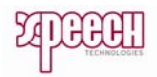

## Kayıt Cool Edit ile nasıl analiz edilir?

| 1. Kayıt açılır.                                                                                                    | File->Open                               |                                                     |                    |
|----------------------------------------------------------------------------------------------------|------------------------------------------|-----------------------------------------------------|--------------------|
| Interpret Sample                                                                                                    | e Format As                              |                                                     | $\mathbf{\times}$  |
| Sample Rate<br>8000<br>192000<br>96000<br>88200<br>64000<br>48000<br>44100<br>32000<br>22050<br>16000<br>11025<br>8000<br>6000 | <u>C</u> hannels                         | Besolution<br>B-bit<br>D-bit<br>D-bit<br>D-bit (flo | at)<br>OK<br>ancel |
| Raw Data (no he                                                                                                    | ader)                                    |                                                     | ×                  |
| Data Formatted /<br>8-bit Unsigned<br>When opening,<br>© 0 C +1                                                                | As<br>offset input data by:<br>◯ +2 ◯ +3 |                                                     |                    |
| Create .DAT h                                                                                                    | eader file on save                       |                                                     | OK                 |
|                                                                                                    | 8-bit                                    |                                                     | Cancel             |

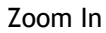

| Show File Types:<br>Show File Types:<br>Mave<br>MIDI<br>Sideo | Sort By:<br>Recent Acce<br>Auto-Play<br>Full Paths | hms 2.0 4.0 6.0 8.0             |
|---------------------------------------------------------------|----------------------------------------------------|---------------------------------|
|                                                               | <ul><li>∞</li><li>N</li><li></li></ul>             | <u>ଷ୍</u> ର୍ଦ୍ଧ ହେ<br>ସ୍ୟୁଦ୍ୟ ହ |

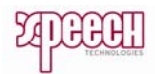

Score the screen to the correct period.

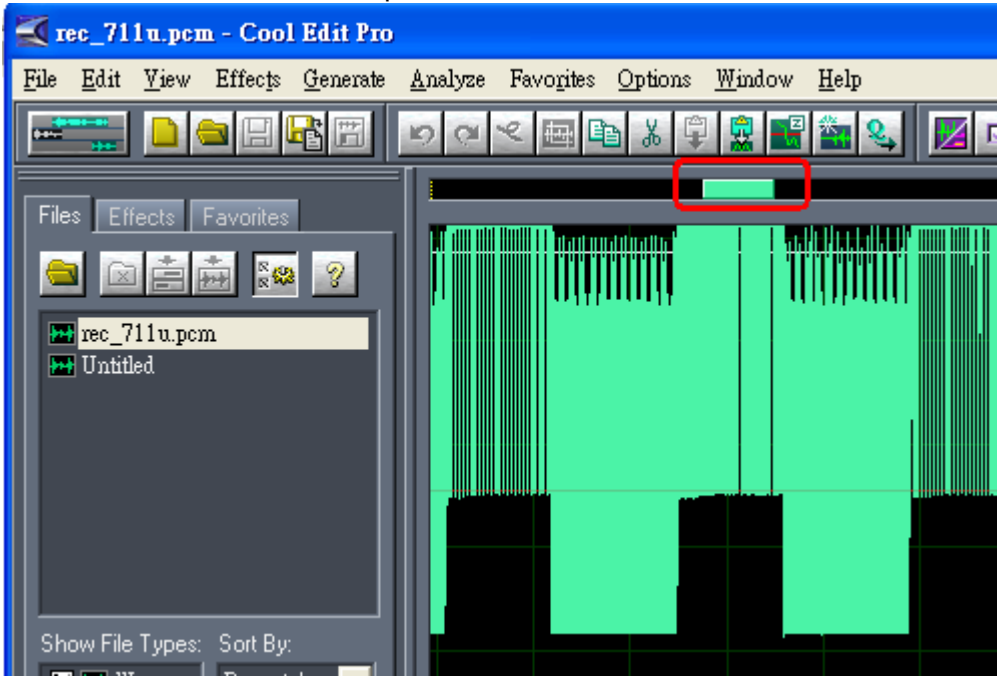

## 2. Frekans Analizi

Tone\_on periodu için aşağıdaki gibi işaretleyiniz

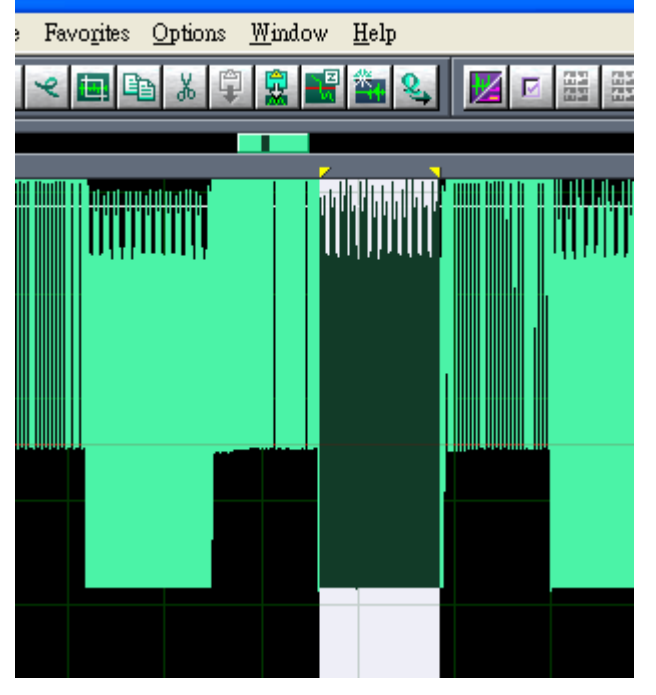

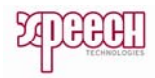

| Analiz edilir. |                 |                    |            |                |                |  |
|----------------|-----------------|--------------------|------------|----------------|----------------|--|
| Рто            |                 |                    |            |                |                |  |
| ate            | <u>A</u> nalyze | Favo <u>r</u> ites | Options    | <u>W</u> indov | « <u>H</u> elp |  |
| T              | Show            | Frequency I        | Analysis . | Alt+Z          | 2 🚳 🔍          |  |
| -              | Show            | Phase Analy        | rsis       |                |                |  |
|                | Statisti        | cs                 |            |                |                |  |
|                |                 |                    |            |                | TTT AF AAAAAAA |  |
|                |                 |                    |            |                |                |  |

Frekans bulunur.GW'in CPT tablosunda 425, 420 or 430 değerleri işlenir

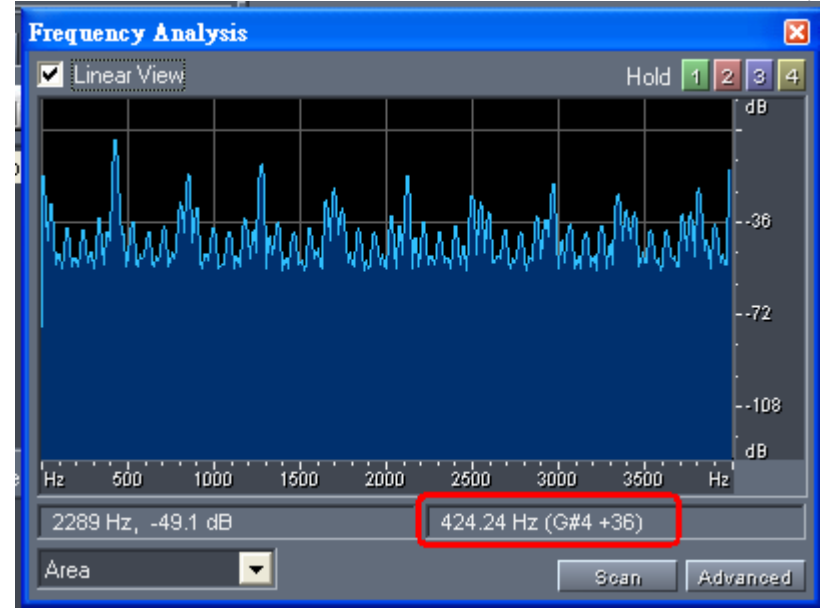

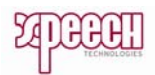

## 3. Süre Ölçümü (Duration)

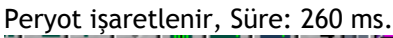

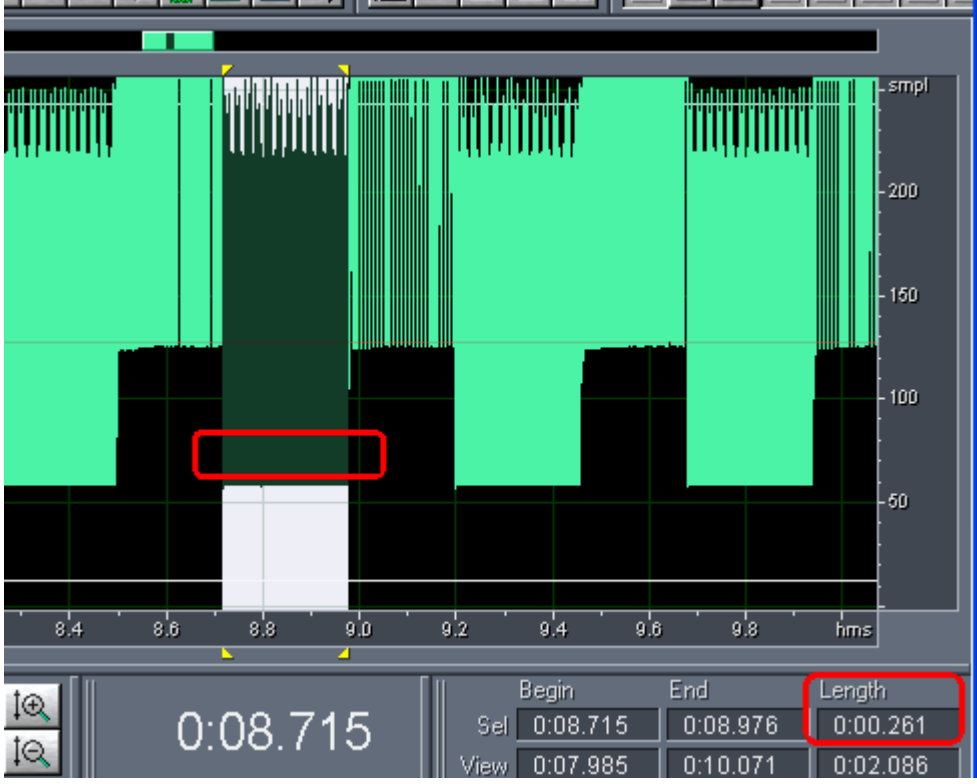

Sessizdeki peryot işaretlenir, Süre: 220 ms.

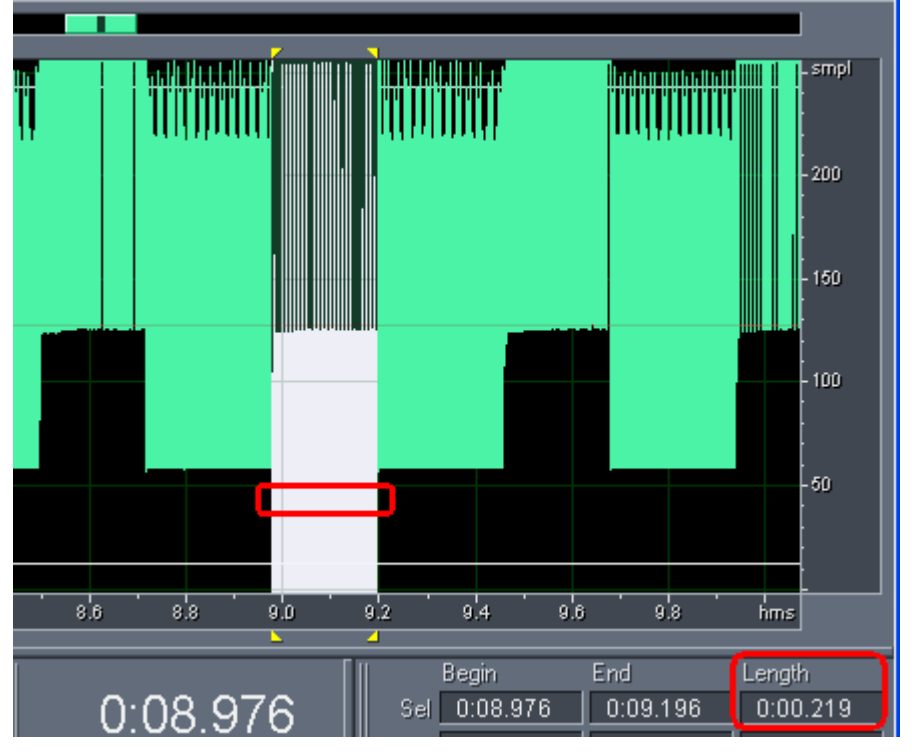

⇒ BTC= (260,220)

⇒ CPT=(430 or 425, 0, 260,220,0,0)